## BAB IV HASIL DAN PEMBAHASAN

## 4.1 Implementasi Sistem Akses Pelanggan

Sistem informasi dibangun dengan konsep *single page* yaitu konsep satu halaman. Sistem informasi penjadwalan pemadaman listrik berbasis *web mobile* dengan akses pelanggan terdiri dari halaman utama, halaman pencarian informasi jadwal pemadaman, halaman jadwal pemadaman, dan halaman keluhan.

a. Implementasi Menu Utama Publik

Halaman utama publik dapat dilihat oleh masyarakat. Masyarakat dapat mendaftarkan diri sebagai pelanggan guna mendapatkan fitur notifikasi pemadaman dan fitur keluhan dengan menekan ikon tombol "*login*" pada halaman ini. Implementasi dari perancangan interface menu utama publik seperti pada Gambar 4.1.

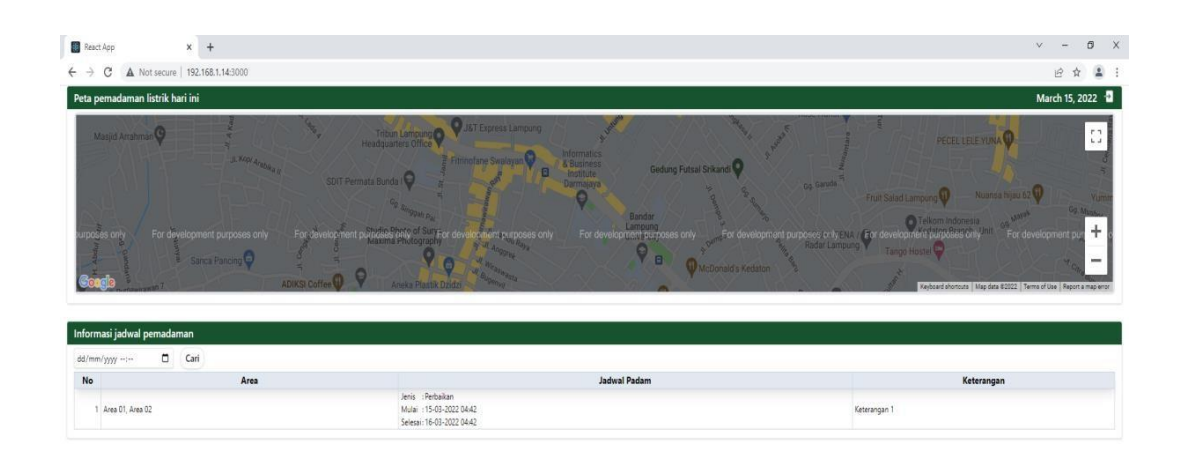

## Gambar 4.1 Implementasi Menu Utama Publik

b. Implementasi Menu Login Pelanggan

Login pelanggan digunakan oleh pelanggan untuk dapat masuk ke dalam sistem. Pelanggan memasukkan data nomor KTP sebagai *username* dan *password* yang sesuai dengan data yang telah didaftarkan pada halaman pendaftaran. Setelah memasukkan data yang valid, pelanggan menekan tombol masuk dan sistem menampilkan halaman utama akses pelanggan. Implementasi halaman *login* pelanggan adalah seperti pada Gambar 4.2.

| <b>k</b>                                                                   | Selamat datang,<br>KTP |
|----------------------------------------------------------------------------|------------------------|
|                                                                            | Password               |
| Informasi Pemadaman Listrik                                                |                        |
| Memberi informasi pemadaman maupun pengaduan gangguan dan layanan listrik. | Daftar Masuk           |

Gambar 4.2 Implementasi Menu Login Akses Pelanggan

c. Implementasi Menu Daftar Pelanggan

Menu ini dapat digunakan dalam melakukan registrasi pendaftaran pelanggan dengan memasukkan data nomor KTP, nama, area wilayah tempat tinggan, dan *password*. Implementasi menu daftar pelanggan adalah seperti pada Gambar 4.3.

| Daftar   |        |   |
|----------|--------|---|
| КТР      |        |   |
| Nama     |        |   |
| Password |        |   |
| Area     |        |   |
| -        | Daftar | ~ |

Gambar 4.3 Implementasi Menu Pendaftaran Pelanggan

d. Implementasi Menu Utama Akses Pelanggan

Halaman utama ini berisikan informasi mengenai jadwal pemadaman listrik berdasarkan wilayah atau area pemadaman yang ditandai dengan peta wilayah. Peta yang berwarna merah menandakan bahwa sedang terjadi pemadamanlistrik, sedangkan yang berwarna hijau menandakan tidak ada pemadaman listrik. Halaman ini juga terdapat pencarian mengenai data pemadaman listrik berdasarkan tanggal yang dipilih yang kemudian akan menampilkan informasi jadwal pemadaman serta keluhan jika pelanggan memiliki keluhan yang hendak disampaikan.

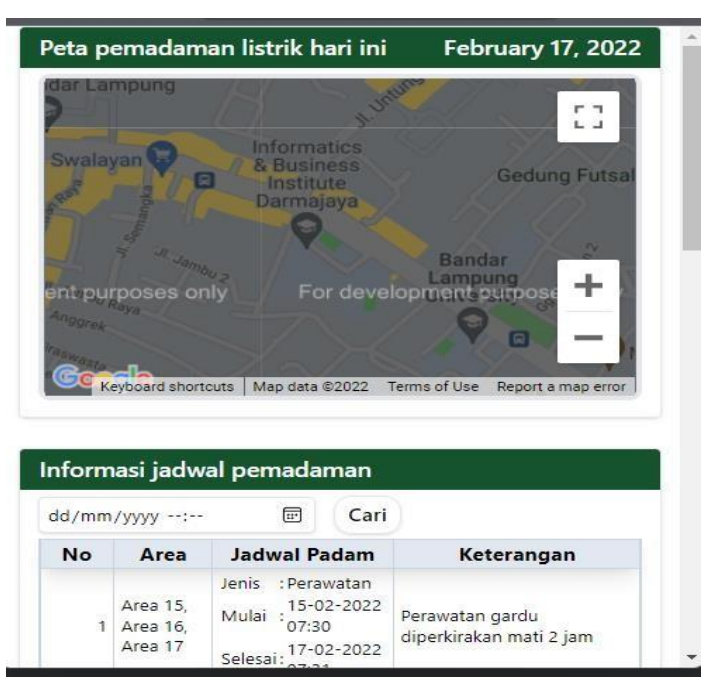

Gambar 4.4 Implementasi Halaman Utama Akses Masyarakat

#### e. Implementasi Menu Pencarian Data Pemadaman Listrik

Pelanggan atau masyarakat dapat mencari data jadwal pemadaman listrik berdasarkan tanggal yang diinginkan. Pelanggan memilih tanggal dan kemudian menekan cari sehingga sistem menampilkan informasi jadwal pemadaman pada tanggal tersebut. Implementasi menu pencarian jadwal pemadaman listrik akses pelanggan adalah seperti yang terlihat pada Gambar 4.5.

| Informasi jadwal p | emada | man  |
|--------------------|-------|------|
| dd/mm/yyyy:        | Ē     | Cari |

Gambar 4.5 Implementasi Menu Pencarian Data Pemadaman

## f. Implementasi Menu Jadwal Pemadaman

Pada menu utama terdapat informasi data pemadaman listrik pada hari ini. Jika hari ini terjadi pemadaman litrik, maka sistem menampilkan informasi data jadwal pemadaman tersebut. Jika tidak ada pemadaman, maka sistem tidak menampilkan informasi jadwal pemadaman listrik. Implementasi menu jadwal pemadaman listrik akses pelanggan terlihat pada Gambar 4.6.

| nform | nasi jadwa                      | al pemadaman                                                                      |                                                                          |
|-------|---------------------------------|-----------------------------------------------------------------------------------|--------------------------------------------------------------------------|
| dd/mm | /уууу:                          | 🖃 Cari                                                                            |                                                                          |
| No    | Area                            | Jadwal Padam                                                                      | Keterangan                                                               |
| 1     | Area 15,<br>Area 16,<br>Area 17 | Jenis : Perawatan<br>Mulai : 15-02-2022<br>07:30<br>Selesai: 17-02-2022<br>07:31  | Perawatan gardu<br>diperkirakan mati 2 jam                               |
| 2     | Area 12                         | Jenis : Perawatan<br>Mulai : 15-02-2022<br>07:32<br>Selesai : 17-02-2022<br>07:32 | Perawatan gardu<br>diperkirakan terjadi<br>pemadaman 30 menit            |
| 3     | Area 4,<br>Area 5               | Jenis :Bergilir<br>Mulai :16-02-2022<br>07:34<br>Selesai :07:34                   | Listrik mati bergilir                                                    |
| 4     | Area 15,<br>Area 16,<br>Area 17 | Jenis : Perbaikan<br>Mulai : 16-02-2022<br>07:35<br>Selesai : 18-02-2022<br>07:35 | Pergantian trafo listrik<br>diperkirakan mati listrik<br>selama 30 menit |

Gambar 4.6 Implementasi menu Jadwal Pemadaman Akses Pelanggan

## g. Implementasi Menu Keluhan

Pada kolom keluhan, masyarakat dapat mengisikan data keluhan dengan mengisi nama, area tempat tinggal mereka, dan keterangan tentang keluhan. Data keluhan tersebut terkirim kepada petugas PLN dan nantinya data tersebut digunakan dalam upaya meningkatkan pelayanan PLN kepada masyarakat.

| Area<br>-  V<br>Nama<br>Masukan nama<br>Keluhan<br>Masukan keluhan | Sampaikan jika ada keluhan pada Kami |   |
|--------------------------------------------------------------------|--------------------------------------|---|
| - Vama<br>Masukan nama<br>Keluhan<br>Masukan keluhan               | Area                                 |   |
| Nama<br>Masukan nama<br>Keluhan<br>Masukan keluhan                 | -                                    | * |
| Masukan nama<br>Keluhan<br>Masukan keluhan                         | Nama                                 |   |
| Keluhan<br>Masukan keluhan                                         | Masukan nama                         |   |
| Masukan keluhan                                                    | Keluhan                              |   |
| <i>i</i> ,                                                         | Masukan keluhan                      |   |
| h                                                                  |                                      |   |
|                                                                    |                                      | 1 |
|                                                                    |                                      |   |

Gambar 4.7 Implementasi Kolom Keluhan Akses Masyarakat

## 4.2 Implementasi Sistem Akses Petugas

Sistem informasi penjadwalan pemadaman listrik berbasis *web mobile* dengan akses petugas terdiri dari halaman login, halaman utama, halaman pemadaman, halaman gardu, dan halaman keluhan. Sistem informasi dibangun dengan konsep *single page* yaitu konsep satu halaman.

a. Implementasi Login Petugas

Halaman ini digunakan petugas sebagai akses masuk ke dalam sistem dengan *login* terlebih dahulu. Petugas mengakses alamat url <u>http://192.168.1.14:3000/signin</u> untuk dapat mengakses *login*. Halaman *login* berisikan *username* dan *password*. Jika *login* tidak valid, maka sistem gagal masuk ke halaman utama dan tetap menampilkan halaman *login*. Implementasi halaman *login* petugas adalah terlihat pada Gambar 4.8.

|                                                                              | Selamat datang Admin |
|------------------------------------------------------------------------------|----------------------|
| 4                                                                            | Username             |
| Informasi Pamadaman Listrik                                                  | Password             |
| Memberi informasi pemadaman maupun<br>pengaduan gangguan dan Jayanan listrik | Masuk                |

Gambar 4.8 Implementasi Login Petugas

b. Implementasi Menu Utama

Ketika petugas berhasil *login*, sistem menampilkan halaman utama seperti terlihat pada Gambar 4.9. Halaman ini bertemakan konsep satu halaman yang berisikan mengenai informasi pemadaman, data gardu listrik, dan grafik keluhan masyarakat.

| ← → C ▲ Not secure   194.163.40.225:3002           |                                                                             |                          |           | 순 ☆ 팩 🛛 💄 :                                                          |
|----------------------------------------------------|-----------------------------------------------------------------------------|--------------------------|-----------|----------------------------------------------------------------------|
|                                                    |                                                                             |                          |           | Selamat datang Admin 📑                                               |
| Informasi jadwal pernadaman                        |                                                                             |                          |           | 🕑 💿 Grafik Keluhan 3 bulan terakhir                                  |
| No Area                                            | Jadwal Padam                                                                | Keterangan               | Petugas   | 40                                                                   |
| 1 ID Gardu-T8945KV<br>Area :teluk betung           | Jenis : Petalaan<br>Mulai : 22409-2022 1313<br>Seleaai: 22409-2022 1610     | perbaikan kabel jaringan | Petugas 1 | Editari 3.5<br>Hapus 30 .                                            |
| 2 D Gardu: T8689K/k<br>Area : tanjung karang barat | Jenis : Petralikan<br>Mulai : :29-03-2022 1449<br>Selesai: :29-03-2022 1654 | mati lampu berkala       | Petugas 1 | Lokai<br>Edit<br>Hepos<br>Selesai                                    |
| Data gardu listrik                                 |                                                                             |                          |           | Keluhan 🖸                                                            |
| No ID Gardu                                        |                                                                             | Area                     |           | david dwi cahya<br>Area :                                            |
| 1 KM378KV                                          | keming                                                                      |                          |           | Lokasi teluk betung utara<br>Edit Keluhan :<br>Hapus mati lampu lama |
| 2 TB689KVk                                         | targung karang barat                                                        |                          |           | Lokasi Sudah direspon<br>Edit Hapus                                  |
| 3 T8945KV                                          | teluk betung                                                                |                          |           | Lolasi<br>Edit<br>Hapus                                              |
| 4 TB967KV                                          | téluk betung utara                                                          |                          |           | Lolasi<br>Edit<br>Hapus                                              |
| 5 T5278KV                                          | teluk betung selatan                                                        |                          |           | Lokasi<br>Edit<br>Hapus                                              |
| 6 WH354KV                                          | Way halim                                                                   |                          |           | Lokasi<br>Edit<br>Hapus                                              |

Gambar 4.9 Implementasi Menu Utama Petugas

c. Implementasi Menu Pemadaman

Jika petugas hendak menambahkan data pemadaman listrik, maka petugas menekan tombol "+" yang ada pada halaman utama. Sistem menampilkanmenu tambah data jadwal pemadaman listrik seperti yang tertera pada Gambar 4.10.

| Gardu              |   |
|--------------------|---|
| -                  |   |
| Jenis              |   |
| -                  | • |
| Waktu mulai        |   |
| dd/mm/yyyy:        |   |
| Waktu selesai      |   |
| dd/mm/yyyy:        |   |
| Keterangan         |   |
| Masukan keterangan |   |
|                    |   |

Gambar 4.10 Implementasi Menu Input Pemadaman Listrik

Jika telah selesai memasukkan data jadwal padam listrik, maka data pemadaman tersebut terlihat pada menu utama seperti pada Gambar 4.11. Pada gambar ini dijelaskan bahwa jadwal pemadaman dapat dirubah dengan menekan tombil "edit", dihapus dengan menekan tombol "hapus", dan melihat lokasi pemadaman di dalam peta dengan menekan tombol "lihat".

| ٥            | 🗧 React App     | x +                              |                                                                               |            |                         |
|--------------|-----------------|----------------------------------|-------------------------------------------------------------------------------|------------|-------------------------|
| $\leftarrow$ | ightarrow C     | A Not secure   192.168.1.14:3000 |                                                                               |            |                         |
|              |                 |                                  |                                                                               |            |                         |
| Infor        | masi jadwal p   | emadaman                         |                                                                               |            | ₽ •                     |
| No           | )               | Area                             | Jadwal Padam                                                                  | Keterangan |                         |
|              | 1 Area 13, Area | a 14                             | Jenis - Verballan<br>Mulai - 11-103-2022 00:13<br>Selesai : 12-103-2022 00:13 | stad       | Lokasi<br>Edit<br>Hapus |

Gambar 4.11 Implementasi Menu Data Pemadaman Listrik

d. Implementasi Menu Gardu Listrik

Jika petugas hendak menambahkan data gardu listrik yang mencangkup arean PLN Tanjung Karang Pusat, maka petugas menekan tombol "+" yang ada pada halaman utama. Sistem menampilkan menu tambah data gardu listrik seperti yang tertera pada Gambar 4.12.

| Gardu                      |  |
|----------------------------|--|
| ID Gardu                   |  |
| Masukan ID gardu           |  |
| Area                       |  |
| Masukan cakupan area       |  |
| Pemetaan                   |  |
| Choose File No file chosen |  |
| Cimnon                     |  |

Gambar 4.12 Implementasi Menu Input Gardu Listrik

Jika telah selesai memasukkan data gardu listrik, maka data gardu tersebut terlihat pada menu utama seperti pada Gambar 4.13. Pada gambar ini dijelaskan bahwa data gardu listrik dapat dirubah dengan menekan tombil"edit", dihapus dengan menekan tombol "hapus", dan melihat lokasi cakupan gardu di dalam peta dengan menekan tombol "lihat".

| Data gardu listrik |          |                           | 0                       |
|--------------------|----------|---------------------------|-------------------------|
| No                 | ID Gardu | Area                      |                         |
| 1 2M4C9W           |          | Area 13, Area 14          | Lokasi<br>Edit<br>Hapus |
| 2 7U8DY7           |          | Area 9, Area 10           | Lokasi<br>Edit<br>Hapus |
| 3 aaa              |          | Årea 200                  | Lokasi<br>Edit<br>Hapus |
| 4 bbb              |          | Area bob                  | Lokasi<br>Edit<br>Hapus |
| 5 LQLRYJ           |          | Area 15, Area 16, Area 17 | Lokasi<br>Edit<br>Hapus |
| 6 M87CTG           |          | Area 1, Area 2            | Lokasi<br>Edit<br>Hapus |
| 7 SLZJI1           |          | Area 6, Area 7, Area 8    | Lokasi<br>Edit<br>Hapus |
| 8 W97DCS           |          | Area 12                   | Lokasi<br>Edit<br>Hapus |
| 9 XTNFES           |          | Area 5                    | Lokasi<br>Edit<br>Hapus |
| 10 ZOG1HN          |          | Area 11                   | Lokasi<br>Edit<br>Hapus |

Gambar 4.13 Implementasi Menu Data Gardu Listrik

e. Implementasi Menu Keluhan

Pada halaman utama petugas terdapat informasi keluhan beserta grafik keluhannya. Data yang tertera pada grafik keluhan itu merupakan data per tiga bulan. Seperti contoh data bulan agustus, september, dan oktober pada tahun yang sama. Implementasi menu keluhan akses petugas pada SIG penjadwalan pemadaman listrik berbasis *web mobile* adalah seperti pada Gambar 4.14.

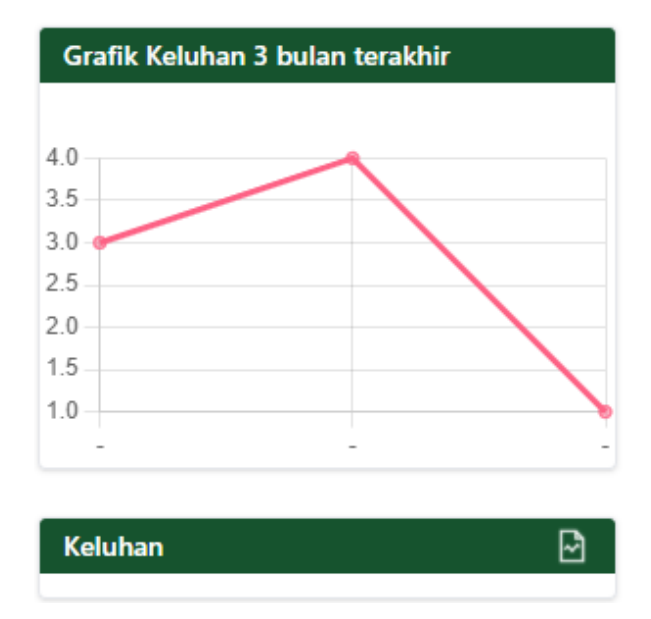

Gambar 4.14 Implementasi Menu Grafik dan Keluhan

f. Implementasi Laporan Pemadaman Listrik

Petugas dapat mengunduh data laporan pemadaman listrik berdasarkan rentang waktu yang diinginkan seperti pada Gambar 4.15.

| Dari       |           |
|------------|-----------|
| dd/mm/yyyy | <b>::</b> |
| Sampai     |           |
| dd/mm/yyyy |           |

Gambar 4.15 Implementasi Menu Unduh Laporan Pemadaman

Jika petugas menekan tombol "file laporan" pada laman informasi jadwal pemadaman, maka petugas dapat mengunduh file dengan format .pdf seperti yang terlihat pada Gambar 4.16.

PT. PLN (Persero) Area Kota Bandar Lampung Jl. Diponegoro No. 14, Tanjung Karang Pusat, Gotong Royong, Tj. Karang Pusat Kota Bandar Lampung, Lampung 35213 Laporan Pemadaman Nama Petugas Petugas 1

Selesai 01-02-2022 sampai 27-03-2022

| # | Jenis     | Jadwal                                                     | Area                 | Keterangan                                  |
|---|-----------|------------------------------------------------------------|----------------------|---------------------------------------------|
| 1 | Perbaikan | Mulai: 14-03-2022 13:10:00<br>Selesai: 14-03-2022 16:10:00 | teluk betung selatan | perbaikan konstruksi pengantian isolator    |
| 2 | Perawatan | Mulai: 17-03-2022 13:13:00<br>Selesai: 17-03-2022 16:30:00 | teluk betung         | pemangkasan tanam tumbuh                    |
| 3 | Perbaikan | Mulai: 22-03-2022 13:00:00<br>Selesai: 22-03-2022 16:13:00 | Way halim            | perbaikan kawat rantas penggantian isolator |
| 4 | Perawatan | Mulai: 25-03-2022 13:00:00<br>Selesai: 25-03-2022 16:16:00 | kemiling             | perawatan pemangkasan tanam tumbuh          |

#### Gambar 4.16 Implementasi Data Laporan Pemadaman

g. Implementasi Laporan Keluhan

Petugas dapat mengunduh data laporan keluhan berdasarkan rentang waktu yang diinginkan seperti pada Gambar 4.17.

| Dari       |  |
|------------|--|
| dd/mm/yyyy |  |
| Sampai     |  |
| dd/mm/yyyy |  |

Gambar 4.17 Implementasi Menu Unduh Laporan Keluhan

Jika petugas menekan tombol "file laporan" pada laman keluhan yang terdapat di bawah grafik keluhan, maka petugas dapat mengunduh *file* dengan format .pdf seperti yang terlihat pada Gambar 4.18.

PT. PLN (Persero) Area Kota Bandar Lampung Jl. Diponegoro No. 14, Tanjung Karang Pusat, Gotong Royong, Tj. Karang Pusat Kota Bandar Lampung, Lampung 35213 Laporan Keluhan

Selesai 01-02-2022 sampai 30-03-2022

| # | Tanggal                | Area             | Nama  | Keluhan            |
|---|------------------------|------------------|-------|--------------------|
| 1 | 17-02-2022<br>00:47:58 | Area 13, Area 14 | Sobir | Matinya 3 jam lama |

# 4.3 Kelebihan dan Kekurangan Sistem

Kelebihan dari sistem informasi geografis penjadwalan pemadaman listrik berbasis *web mobile* adalah sebagai berikut :

- a. Sistem ini menyediakan informasi data pemadaman listrik area PLN Tanjung karang pusat menggunakan pemetaan wilayah pemadaman.
- b. Terdapat sistem pencarian data pemadaman berdasarkan tanggal yang dapat memudahkan masyarakat dalam mendapatkan informasi jadwal pemadaman listrik.

c. Masyarakat dapat memberikan keluhan atas pemadaman listrik pada kolom yang disediakan.

Kekurangan dari sistem informasi geografis penjadwalan pemadaman listrik berbasis *web mobile* adalah jika sistem ini dimuat menggunakan media komputer atau laptop, maka tampilan sistem tidak terlalu menarik.